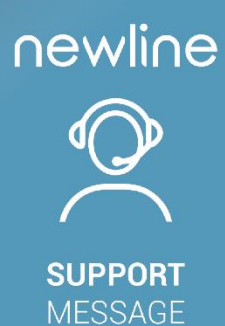

## MIRA, ATLAS & NAOS UP FIRMWARE UPDATE

Installation Procedure 4.6.4 firmware version

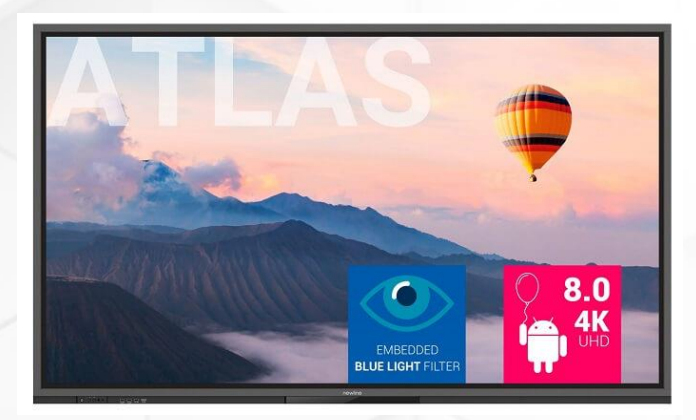

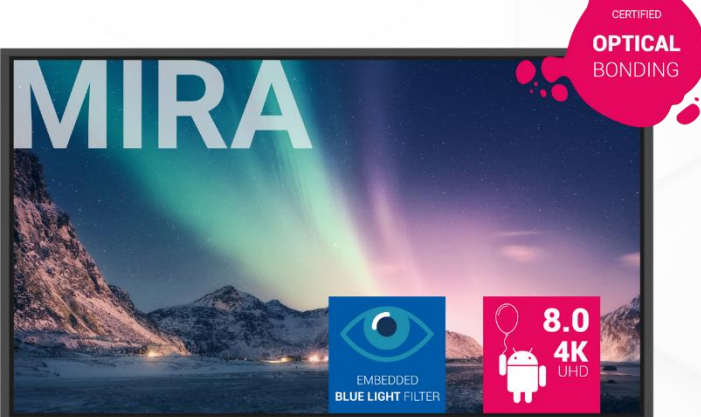

## **MIRA & ATLAS NAOS UP SERIES**

## DOWNLOAD

Mira and Atlas (HO/ER/UP) main firmware v4.6.4 & Configuration file:

https://newlineinteractive-my.sharepoint.com/:f:/g/personal/newline\_eu\_newlineinteractive\_com/EsuHIAJXew1Lkk-LCiEjM\_ABNozBFIvyE3iFbUDrmaHdVA?e=XrKCNI

## **INSTALLATION PROCEDURE**

- 1. Download firmware v4.6.4.
- 2. Put the zip file named as "update" into your USB flash memory root path. Please notice that it should be smaller than 16GB and previously formatted in FAT32. There is no need to unzip or rename the file.
- 3. Plug the USB disk into the embedded USB port and press the screen power on button during a few seconds. USB must never be removed during whole firmware upgrade process.
- 4. Download Configuration file taking into account the model of your display.
- 5. Copy the configuration file into a USB formatted in FAT32.
- 6. Use the remote control to log into factory mode: Up Up Down Down Left Right. No worries if the screen is showing dual screen, that will be solved after update the configuration file.
- 7. Select the option for configuration file, wait until the update is shown as ok.
- 8. In case the image is still in dual screen mode, access again factory mode.
- 9. Select the option More settings > Common settings > Dual screen. Change Dual Screen state to the opposite one.
- 10. Power off and power on the screen.
- 11. Run a factory reset logging into admin mode with the remote control: Up Down Up Down Left Right Left Right Brightness+ Brightness- > Import/ Update > Reset > Factory reset

| newline | 50 et 1 | 10 Ng 11 |        | MUE    | × | _ | Fin2 Fin1 | <u>ک</u> |
|---------|---------|----------|--------|--------|---|---|-----------|----------|
|         | Ф       | *        | = 3000 | MOMUTE | ø |   | ► G       |          |
|         |         | ∎))      | A D    | RETURN | t | Ĩ |           | C        |

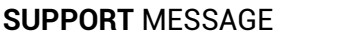

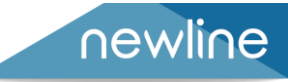